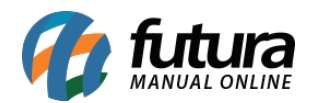

Sistema: Futura Server

**Caminho:** <u>*Conta Corrente> Movimento de Cheques em Lote.*</u>

Referência: FS150.1

Versão: 2017.04.10

**Como Funciona:** Esta tela é utilizada para alterar em lote o status dos cheques selecionados.

**OBS:** É importante ressaltar que todos os cheques selecionados deverão estar com o status iguais, e os mesmos serão destinados também para um único status de destino.

Para isso, acesse o caminho indicado acima e o sistema abrirá a tela abaixo:

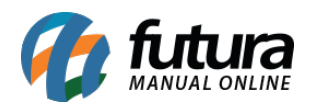

| Moviment    | o de cheque em lote 🗙                     |           |                             |                              |                    |                                                                            |                          |                       |  |
|-------------|-------------------------------------------|-----------|-----------------------------|------------------------------|--------------------|----------------------------------------------------------------------------|--------------------------|-----------------------|--|
| Empresa:    | 1 RAZAO SOCIAL                            |           |                             |                              |                    |                                                                            |                          |                       |  |
| Cliente     |                                           |           |                             | Pes                          | Pesquisar          |                                                                            |                          |                       |  |
| Periodo     | Data Emissão                              | 11        | a //                        |                              |                    |                                                                            |                          |                       |  |
| Status      | Em Carteira v                             | Nº Cheque |                             | Limpa                        | ar Filtro          |                                                                            |                          |                       |  |
| C. Corrente |                                           | Valor     |                             |                              |                    |                                                                            |                          |                       |  |
| Historico   |                                           |           |                             |                              |                    |                                                                            |                          |                       |  |
| CMCZ        |                                           |           |                             |                              |                    |                                                                            |                          |                       |  |
| CHIC/       | Lana Par                                  |           | C. Committe                 |                              | Circuta            | Ohabaa Dada Dada                                                           | Data Variata             | Valas                 |  |
|             | 1 57 BANCO ARAUCARIA S.A.<br>36 BANCO BFB |           | 23614<br>3928745<br>1254123 | RAZÃO SOCIAL<br>RAZÃO SOCIAL | CLIENTE<br>CLIENTE | Em Carteira 05/04/2017<br>Em Carteira 05/04/2017<br>Em Carteira 05/04/2017 | 05/04/2017<br>05/04/2017 | 100,00000<br>50,00000 |  |
| Selecionad  | o Nao Selecionado                         |           | :                           | itatus de Destino:           | Extraviado         |                                                                            | ¥                        | Executar              |  |

Selecione os cheques que deseja alterar o status em lote. Após selecionar os cheques, escolha no campo **Status de Destino** o status para qual os cheques serão alterados. Em seguida, clique no botão **Executar** e o sistema abrirá a tela abaixo:

|            | Preenchar  | as informações |  |
|------------|------------|----------------|--|
| Data:      | 07/04/2017 |                |  |
| Operacao:  |            |                |  |
| C/C:       |            |                |  |
| Historico: |            |                |  |
|            | Gravar     | Cancelar       |  |

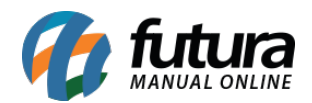

Data: Indique a data da operação que está sendo realizada;

Operação: Informe qual a operação deste processo;

C/C: Selecione a conta-corrente desejada;

**Histórico:** Caso queira inserir alguma observação relacionada a essa baixa, digite neste campo;

Após cadastrar todas as informações, clique em *Gravar* e o sistema trará a confirmação do movimento, finalizando assim o procedimento!